注意:WINDOWS 7 TLS1.2 開啟安裝及設定,請先看完以下文件後,自我檢視安裝設定是否可以自行操作無誤, 若無把握可採付費方案連線處理請洽 LINE: @i1688

## WINDOWS 7 TLS1.2 開啟安裝及設定步驟:

STEP1:請先下載 WINDOWS 7 TLS1.2 開啟設定檔 : OPENWIN7TLS12

下載解壓後會有下圖的兩個檔案

|                                     | ø         | Î          | ↑↓ 排序 ~  | ☰ 檢視 >   |          |      |      |  |
|-------------------------------------|-----------|------------|----------|----------|----------|------|------|--|
| 名稱                                  |           | ^          |          | 修改日期     |          | 類型   | 大小   |  |
| 虧 Enable DefaultSecureProtocols.reg |           | 2022/3/7   | 下午 03:01 | 登錄項目     | 1 KB     |      |      |  |
| 👔 Ena                               | ble TLS ' | 1.1&1.2.re | eg       | 2022/3/7 | 下午 03:01 | 登錄項目 | 1 KB |  |

STEP2:接著下載 WINDOWS 7 64 位元作業系統更新檔:

- 「KB3140245」作業系統更新檔 -> <u>windows6.1-kb3140245</u>
- 「KB3033929」作業系統更新檔 -> <u>Windows6.1-KB3033929</u>

STEP3:執行 檔案中的 Enable TLS 1.1&1.2 選"是"

| <u>A]</u> | Ŕ                                   | Û         | ↑↓ 排序 〜  | ☰ 檢視 ~   |          |      |      |  |
|-----------|-------------------------------------|-----------|----------|----------|----------|------|------|--|
| 1         | 稱                                   | ^         |          | 修改日期     |          | 類型   | 大小   |  |
|           | 👔 Enable DefaultSecureProtocols.reg |           | 2022/3/7 | 下午 03:01 | 登錄項目     | 1 KB |      |  |
|           | Enable TLS                          | 1.1&1.2.r | eg       | 2022/3/7 | 下午 03:01 | 登錄項目 | 1 KB |  |

| 登錄編輯程式                                                                                                    |           |  |  |  |  |  |  |  |
|----------------------------------------------------------------------------------------------------|-----------|--|--|--|--|--|--|--|
| 新增資訊會意外變更或刪除值,而且會造成元件無法正確工作。如果不信任<br>C:\Users\POS\Desktop\Downloads\Enable TLS 1.1&1.2.reg 中此資訊的來源,請不要<br>至登錄。 |           |  |  |  |  |  |  |  |
|                                                                                                    | 是否確定要繼續?  |  |  |  |  |  |  |  |
|                                                                                                    | 是(Y) 否(N) |  |  |  |  |  |  |  |

選確定,完成此登入檔編輯

1

| ſ | 0 登錄 | 編輯程式                                                                 | x      |
|---|------|----------------------------------------------------------------------|--------|
|   | i    | C:\Users\POS\Desktop\Downloads\Enable TLS 1.1&1.2.reg 中的機碼和值已<br>錄中。 | 經成功加入登 |
|   |      |                                                                      | 確定     |

STEP4:執行 Enable DefaultSecureProtocols,步驟同上

| ▲ ② ② ③ ↓ 排序 ~                      | ☰ 檢視 ╯ •••        |      |      |
|-------------------------------------|-------------------|------|------|
| 名稱                                  | 修改日期              | 類型   | 大小   |
| 👔 Enable DefaultSecureProtocols.reg | 2022/3/7 下午 03:01 | 登錄項目 | 1 KB |
| Enable TLS 1.1&1.2.reg              | 2022/3/7 下午 03:01 | 登錄項目 | 1 KB |

STEP6:到控制台的網際網路選項,打開後到"進階"的頁籤確認, TSL1.1、TSL1.2是否有打開

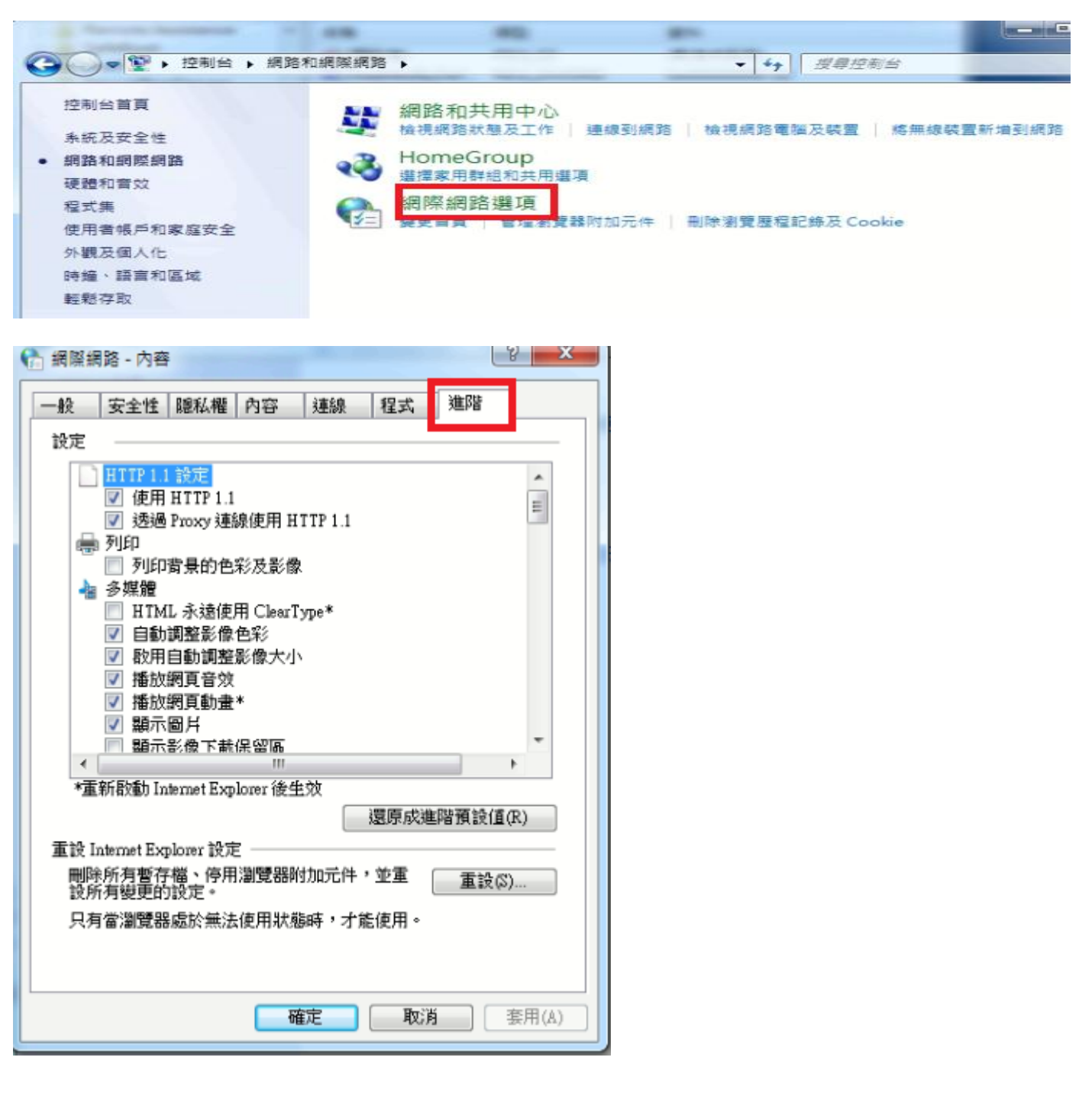

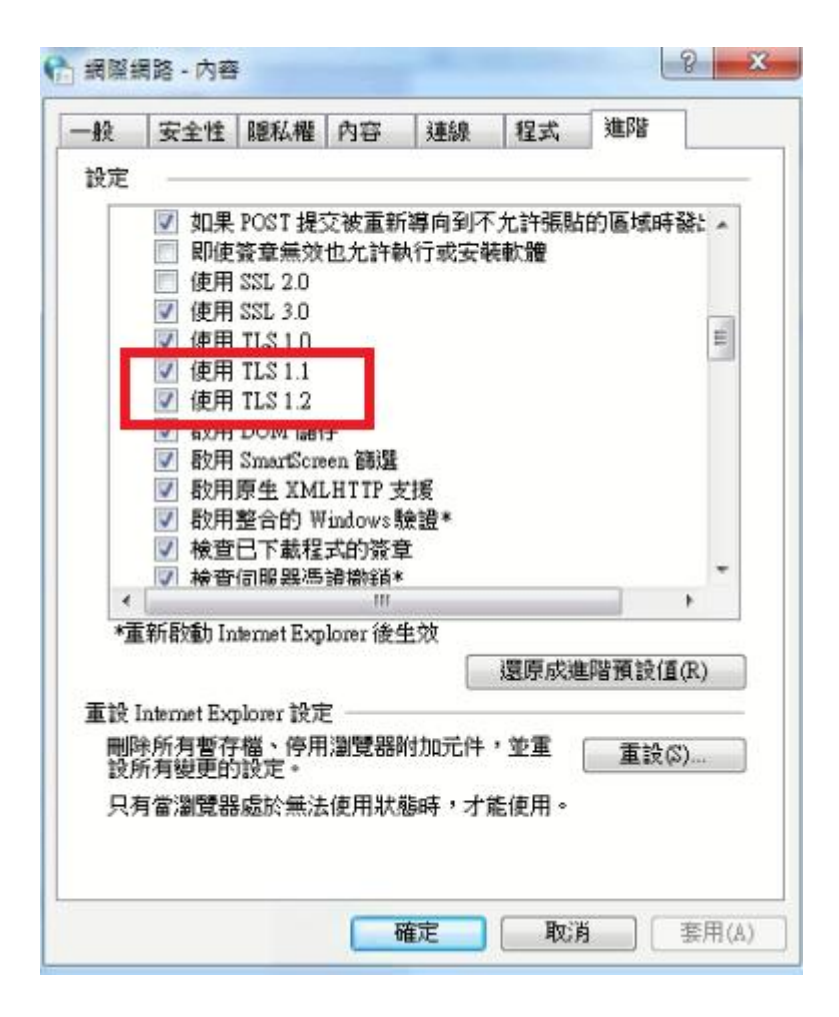

STEP7:到控制台 =>程式集 =>檢視已安裝的更新,查看是否有 kb3140245, kb3033929 的安裝更新 成功

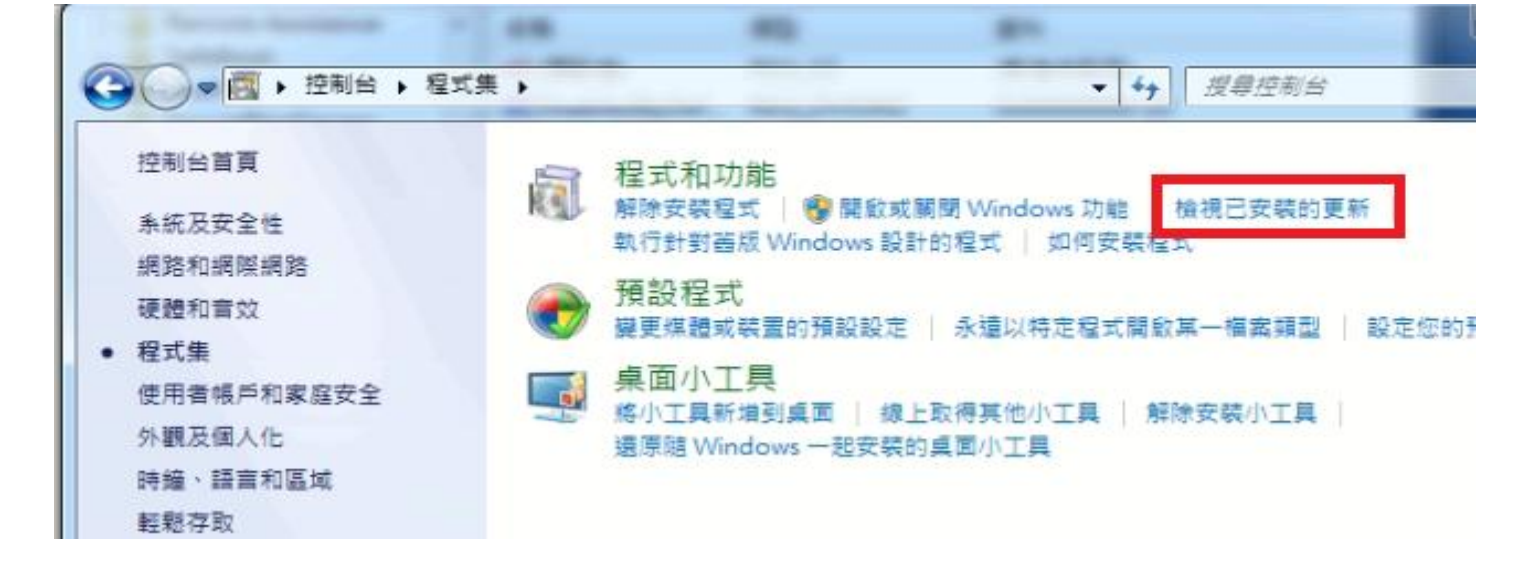

| and second should                     | - AMAZINA                                                                                                    |                   |          | _ <b>_</b> X  |  |
|---------------------------------------|----------------------------------------------------------------------------------------------------|-------------------|----------|---------------|--|
|                                       | !集 ▶ 程式和功能 ▶ 已安裝的更新                                                                                                    | ▼ 4j              | 想尋已安裝的更新 | ٩             |  |
| 控制台首頁<br>解除安裝程式<br>國 開設或國際 Windows 功能 | 解除安裝更新<br>若要解除安裝更新,請從清單選取更新,然後按一下 [解除安                                                                                                    | 装] 或 [變更]。        |          |               |  |
| S HERACINIAL WINCOWS ALSO             | 組合管理 ▼ 解除安裝                                                                                                    |                   |          |               |  |
|                                       | 名稱                                                                                                    | 程式                | 版本       | 發行者 ▲         |  |
|                                       | Microsoft Visual C++ 2010 x64 Redistributable - 10.0.40219<br>Microsoft Visual C++ 2010 x86 Redistributable - 10.0.40219<br>Microsoft Visual Studio 2010 Shell (Isolated) - CHT (3)<br>Microsoft Windows (17) | (1)(1)            |          |               |  |
|                                       | IIII Microsoft Windows 的 更新 (KB3140245)                                                                                                    | Microsoft Windows |          | Microsoft Cor |  |
|                                       | ■ Microsoft Windows 的 安全性更新 (KB3033929)                                                                                                    | Microsoft Windows |          | Microsoft Cor |  |

以上確認全部執行完後,請重新開機